## epatec

| seso:         stale y ejecute XP/V5 Terminal Server.         hysis       a) an enú Archivo y seleccione la opción Agregar / Activar licencia         hisistiff XP/V5 Terminal Server Administrator         hivo Vista Opciones Ayuda         Importar licencia de archivo         Agregar / Activar licencia         salir         e la ventana que se abrirá, pulse sobre el botón Agregar Licencias / Iniciar activación por Internet         vir Licencias         Licencias                                                                                                    | vación de l                                                                      | vación de licencia Thinstuff XP/VS Terminal Server                                                                     |                                    |                                   |               |                            |              |  |
|----------------------------------------------------------------------------------------------------|----------------------------------------------------------------------------------|----------------------------------------------------------------------------------------------------|------------------------------------|-----------------------------------|---------------|----------------------------|--------------|--|
| eso:  stale y ejecute XP/VS Terminal Server.  ya al menú Archivo y seleccione la opción Agregar / Activar licencia  hinstuff XP/VS Terminal Server Administrator hivo Vista Opciones Ayuda Importar licencia de archivo Agregar / Activar licencia Salir  la ventana que se abrirá, pulse sobre el botón Agregar Licencias / Iniciar activación por Internet var Licencias Licencias Licencias Licencias Licencias ID Archivo Estado/Tipo Activación Expiración Conexione Información de Activación Información de Activación Información de Activación Información de Activación Información de Activación Información de Activación por Internet Agregar Licencias / Iniciar Activación por Internet Agregar Licencias / Iniciar Activación por Internet Información de Activación por Internet Información de Activación por Internet Informaci                                                                                                    |                                                                                  |                                                                                                    |                                    |                                   |               |                            |              |  |
| stale y ejecute XP/VS Terminal Server.<br>Inva al menú Archivo y seleccione la opción Agregar / Activar licencia<br>Inistuff XP/VS Terminal Server Administrator<br>hivo Vista Opciones Ayuda<br>Importar licencia de archivo<br>Agregar / Activar licencia<br>Salir<br>I la ventana que se abrirá, pulse sobre el botón Agregar Licencias / Iniciar activación por Internet<br>ivar Licencias<br>Licencias<br>Licencias No-Activadas<br>D Archivo Estado/Tipo Activación Expiración Conexione<br>Información de Activación<br>Información de Activación<br>Información de Activación<br>Información de Activación<br>Información de Activación<br>Información de Activación<br>Información de Activación<br>Archivo Estado/Tipo Activación Expiración Conexione<br>Información de Activación<br>Información de Activación<br>Información de Activación por Internet<br>Copy hardwaretey (2) = 1<br>hardwaretey (2) = 1<br>hardwaretey (2) = 1 | eso:                                                                             |                                                                                                    |                                    |                                   |               |                            |              |  |
| ya al menú Archivo y seleccione la opción Agregar / Activar licencia<br>histuff XP/VS Terminal Server Administrator<br>hivo Vista Opciones Ayuda<br>mportar licencia de archivo<br>Agregar / Activar licencia<br>Salir<br>                                                                                                    | stale y ejec                                                                     | cute XP/VS Ter                                                                                                    | minal Server.                      |                                   |               |                            |              |  |
| hinstuff XP/VS Terminal Server Administrator<br>hivo Vista Opciones Ayuda<br>Importar licencia de archivo<br>Agregar / Activar licencia<br>Salir<br>la ventana que se abrirá, pulse sobre el botón Agregar Licencias / Iniciar activación por Internet<br>var Licencias<br>Licencias No-Activadas<br>D Archivo Estado/Tipo Activación Expiración Conexione,<br>Información de Activación<br>Información de Activación<br>Ardware(Ev/D) = 65327299<br>hardware(Ev/D) = 65327299<br>hardware(Ev/D) = 65327299<br>hardware(Ev/D) = 00000000000000000000000000000000000                                                                                                    | iya al meni                                                                      | ú <b>Archivo</b> y sel                                                                                                 | eccione la opci                    | ón <b>Agregar</b> ,               | Activar lice  | ncia                       |              |  |
| var Licencias       X         Licencias No-Activadas       X         ID       Archivo       Estado/Tipo       Activación       Expiración       Conexione         Información de Activación       Información de Activación       Información de Activación       Información de Activación         hardwareKey/El=65327299       Información de Activación       Información de Activación       Información de Activación         hardwareKey/El=1       Información de Activación por Internet       Copy hardware key to clipboard         hardwareKey(5]=1       Copy hardware key to clipboard         NOTA: La activación se realizará en línea en el sitio de Thinstuff       Si no lo es registre una pueva que                                                                                                    | hinstuff XP/<br>hivo Vista<br>Importar li<br>Agregar /<br>Salir                  | VS Terminal Ser<br>Opciones A<br>icencia de archiv<br>Activar licencia                                                 | ver Administrato                   | br                                | garlicencias  | / Iniciar activación por   | Internet     |  |
| Licencias No-Activadas<br>ID Archivo Estado/Tipo Activación Expiración Conexione<br>Información de Activación<br>hardwareKey[0] =65327299<br>hardwareKey[0] =65327299<br>hardwareKey[1] =3262796758<br>hardwareKey[2] =1<br>ArdwareKey[3] =4021692990<br>hardwareKey[5] =1<br>Agregar Licencias / Iniciar Activación por Internet<br>NOTA: La activación se realizará en línea en el sitio de Thinstuff                                                                                                    | var Licencia                                                                     | 15                                                                                                    | , paise source                     |                                   |               |                            |              |  |
| Información de Activación       Estado/mpo       Activación       Expiradori       Conextone         Información de Activación       Información de Activación       Información de Activación       Información de Activación         hardwareKey[0] = 65327299       Información de Activación       Información de Activación       Información de Activación         hardwareKey[1] = 3262796758       Información de Activación gor Internet       Información de Activación gor Internet       Información de Activación gor Internet         Agregar Licencias / Iniciar Activación por Internet       Copy hardware key to dipboard         NOTA: La activación se realizará en línea en el sitio de Thinstuff         abrirá la nágina web de Thinstuff       Si va es usuario, haga Login, Si no lo es, registre una pueva que                                                                                                    | Licencias No                                                                     | -Activadas                                                                                                    | Estado/Tipo                        | Activación                        | Expiración    | Conevione                  |              |  |
| Información de Activación         hardwareKeyVersion=3         hardwareKey[0]=65327299         hardwareKey[1]=3262796758         hardwareKey[2]=1         hardwareKey[3]=4021692990         hardwareKey[4]=3071884910         hardwareKey[5]=1         Agregar Licencias / Iniciar Activación por Internet         Copy hardware key to dipboard         NOTA: La activación se realizará en línea en el sitio de Thinstuff                                                                                                    |                                                                                  | Aldivo                                                                                                    | Laudojnpo                          | Activition                        | Expiration    | Concertoner                |              |  |
| Información de Activación hardwareKeyVersion=3 hardwareKey[0]=65327299 hardwareKey[1]=3262796758 hardwareKey[2]=1 hardwareKey[3]=4021692990 hardwareKey[4]=3071884910 hardwareKey[5]=1  Agregar Licencias / Iniciar Activación por Internet Copy hardware key to dipboard NOTA: La activación se realizará en línea en el sitio de Thinstuff abrirá la página web de Thinstuff. Si va es usuario, baga Login. Si po lo es registre una pueva cue                                                                                                    |                                                                                  |                                                                                                    |                                    |                                   |               |                            |              |  |
| Información de Activación<br>hardwareKey(0]=65327299<br>hardwareKey[1]=3262796758<br>hardwareKey[2]=1<br>hardwareKey[3]=4021692990<br>hardwareKey[4]=3071884910<br>hardwareKey[5]=1<br>Agregar Licencias / Iniciar Activación por Internet<br>Copy hardware key to dipboard<br>NOTA: La activación se realizará en línea en el sitio de Thinstuff                                                                                                    |                                                                                  |                                                                                                    |                                    |                                   |               |                            |              |  |
| Información de Activación hardwareKeyVersion = 3 hardwareKey[0] = 65327299 hardwareKey[1] = 3262796758 hardwareKey[2] = 1 hardwareKey[3] = 4021692990 hardwareKey[4] = 3071884910 hardwareKey[5] = 1  Agregar Licencias / Iniciar Activación por Internet Copy hardware key to clipboard NOTA: La activación se realizará en línea en el sitio de Thinstuff abrirá la página web de Thinstuff. Si va es usuario, baga Login. Si no lo es, registre una pueva cue                                                                                                    |                                                                                  |                                                                                                    |                                    |                                   |               |                            |              |  |
| hardwareKeyVersion=3<br>hardwareKey[0]=65327299<br>hardwareKey[1]=3262796758<br>hardwareKey[2]=1<br>hardwareKey[3]=4021692990<br>hardwareKey[4]=3071884910<br>hardwareKey[5]=1<br>Agregar Licencias / Iniciar Activación por Internet<br>Copy hardware key to dipboard<br>NOTA: La activación se realizará en línea en el sitio de Thinstuff                                                                                                    | Información                                                                      | de Activación                                                                                                    |                                    |                                   |               |                            |              |  |
| Agregar Licencias / Iniciar Activación por Internet<br>NOTA: La activación se realizará en línea en el sitio de Thinstuff<br>abrirá la página web de Thinstuff. Si va es usuario, baga Login. Si no lo es, registre una pueva que                                                                                                    | hardwareKe<br>hardwareKe<br>hardwareKe<br>hardwareKe<br>hardwareKe<br>hardwareKe | eyVersion = 3<br>ey[0] =65327299<br>ey[1] =326279675<br>ey[2] = 1<br>ey[3] =402169299<br>ey[4] =307188491<br>ey[5] = 1 | i8<br>i0<br>i0                     |                                   |               | -                          |              |  |
| NOTA: La activación se realizará en línea en el sitio de Thinstuff                                                                                                    | Agregar Li                                                                       | icencias / Iniciar A                                                                                                   | ctivación por Inter                | net                               | Copy hardware | key to clipboard           |              |  |
| abrirá la nágina web de Thinstuff. Si va es usuario, haga Login. Si no lo es, registre una pueva que                                                                                                    |                                                                                  | NOTA: La activa                                                                                                    | ción se realizará <mark>e</mark> r | n <mark>lí</mark> nea en el sitio | de Thinstuff  |                            |              |  |
| astria la pasina web de trinistan. Si ya es asdano, naga Login. Si no lo es, registre una nueva cue                                                                                                    | abrirá la p                                                                      | agina web de                                                                                                    | Thinstuff. Si ya                   | es usuario, l                     | naga Login. S | i no lo es, registre una n | ueva cuenta. |  |

## **Thinstuff License Tool and Online Shop**

## Login or create an account

A Thinstuff license management account is necessary for getting evaluation licenses for Thinstuff prodcuts and for managing bought licenses.

Are you already registered in the license management?

| Existing User                                                                                                    | New User                                                                       |
|----------------------------------------------------------------------------------------------------|--------------------------------------------------------------------------------|
| I already have a Thinstuff license management account:  E-Mail Address Password Login I forgot my password, please send me a new ope | I want to register at Thinstuff license management:<br>→ Create a new account! |

• En el campo License Code introduzca la licencia facilitada y pulse el botón Activate/Download License

|                                                          | Activate/Download license                                |                              |
|----------------------------------------------------------|----------------------------------------------------------|------------------------------|
| • Approprié al dialogo de descorra del                   | archivo do activación                                    |                              |
| • Aparecera el dialogo de descarga del                   |                                                          | uten lienerie de enskine     |
| • Vueiva al software XP/VS Terminal Se                   | erver y en el menu <b>Archivo</b> seleccione <b>impo</b> | irtar licencia de archivo.   |
| Thinstuff XP/VS Terminal Server Admini                   | strat                                                    |                              |
| Archivo Vista Opciones Ayuda                             |                                                          |                              |
| Importar licencia de archivo                             |                                                          |                              |
| Agregar / Activar licencia                               |                                                          |                              |
| Salir                                                    |                                                          |                              |
|                                                          | -                                                        |                              |
| 1                                                        |                                                          |                              |
| <ul> <li>Su copia de XP/VS Terminal Server qu</li> </ul> | uedará activada y asociada a su hardware.                |                              |
|                                                          |                                                          |                              |
| Altornativamento si encuentra cuala                      | uiar problama puada calicitarnos la liboraci             | ión de la licencia vía email |